| Created by | : | Jaromír Skorkovský                                              |
|------------|---|-----------------------------------------------------------------|
| Date       | : | 9.10.2019                                                       |
| For        | : | MPH_AOMA and AOPR and BPH_EPS1                                  |
| Database   | : | MS Dynamics NAV 2016 W1                                         |
| Keys       | : | Ctrl-N=New, F4=Look-up, Ctrl-F7-entries, F7-statistics, F9-post |
| Shorthands | : | G/L General Ledger, TO-Transfer Order                           |
|            |   | Tutor- <b>TU</b>                                                |
|            |   |                                                                 |

| Sim   | ole scenario | (Item Transfer | ) ERP Microsoft Dy | vnamics NAV | 2018w1 |
|-------|--------------|----------------|--------------------|-------------|--------|
| ••••• |              |                |                    |             |        |

Go to Menu Warehouse-> (working space)->Administration-> Setup> Locations

Select Locations = White and top in the window to select Manage and View icon Open card Location=White and see all the tabs of this card. The primary field

and meaning will explain your TU. See icon Bins. Open it, and you will see

| Bins -             | Typ filtrování (F3) 🛛 Code 🛛 🔫 🔿 |
|--------------------|----------------------------------|
|                    | Filtr: WHITE                     |
| Code 🔔 Description | E Dedi                           |
| W-01-0001          |                                  |
| W-01-0002          |                                  |
| W-01-0003          |                                  |
| W-02-0001          |                                  |
| W-02-0002          |                                  |

## See bin contents by use of icon Contents

| Bin Content 🔹 |                   |    |      | Typ filtro | ování (F3) | Bin Code        | ▼   → ∨            |
|---------------|-------------------|----|------|------------|------------|-----------------|--------------------|
|               |                   |    |      |            | Filt       | r: WHITE • PICK | • W-01-0001        |
|               | Bin Fixed<br>Code | De | Dedi | ltem No.   |            | Quantity        | Quantity<br>(Base) |
|               | W-01-0001         |    |      | LS-75      |            | 4               | 4                  |

The bin is the smallest possible storage location. Limits, Empty and Assigned -> TU, Zones will show you again

Go back by ESC key (several times)

Select Locations=Blue and Edit-> see Warehouse tab and Inbound and Outbound

| Warehouse                                                                                                    |                                                                                                    | ^              |
|----------------------------------------------------------------------------------------------------|----------------------------------------------------------------------------------------------------|----------------|
| Require Receive:<br>Require Shipment:<br>Require Put-away:<br>Use Put-away Worksheet:<br>Require Pick:<br>Bin Mandatory:<br>Directed Put-away and Pick:<br>Use ADCS: | Default Bin Selection:<br>Outbound Whse. Handling Time:<br>Inbound Whse. Handling Time:<br>Base Calendar Code:<br>Customized Calendar:<br>Use Cross-Docking:<br>Cross-Dock Due Date Calc.: | 2D<br>1D<br>No |
| times                                                                                                    |                                                                                                    |                |

Do the same action for chosen inventory Location=Red. Inbound handling time =1D

| Warehouse                   |                               | ^  |
|-----------------------------|-------------------------------|----|
| Require Receive:            | Default Bin Selection:        | ~  |
| Require Shipment:           | Outbound Whse. Handling Time: | 2D |
| Require Put-away:           | Inbound Whse. Handling Time:  | 1D |
| Use Put-away Worksheet:     | Para Calendar Code:           |    |
| Require Pick:               | base calendar code.           | `  |
| Bin Mandatory:              | Customized Calendar:          | No |
| Directed Put-away and Pick: | Use Cross-Docking:            |    |
| Use ADCS:                   | Cross-Dock Due Date Calc.:    |    |

and Outbound handling time =2D.If in your current database you have different values you must rewrite it.

Menu Warehouse-> Administration-> Inventory-> Transfer Routes -> TU will explain

| Transfer Ro     | outes Matrix 🔹     |           |       |           |        |          |           |
|-----------------|--------------------|-----------|-------|-----------|--------|----------|-----------|
| Trans 🔺<br>Code | Transfer-from Name | BLUE      | GREEN | RED       | SILVER | WHITE    | YELLOW    |
| BLUE            | Blue Warehouse     |           |       | OUT. LOG. |        | OWN LOG. | OUT. LOG. |
| GREEN           | Green Warehouse    |           |       | OWN LOG.  |        | OWN LOG. | OWN LOG.  |
| RED             | Red Warehouse      | OUT. LOG. |       |           |        |          |           |
| SILVER          | Silver Warehouse   |           |       |           |        |          |           |
| WHITE           | White Warehouse    |           |       | OWN LOG.  |        |          |           |
| YELLOW          | Yellow Warehouse   |           |       |           |        |          |           |

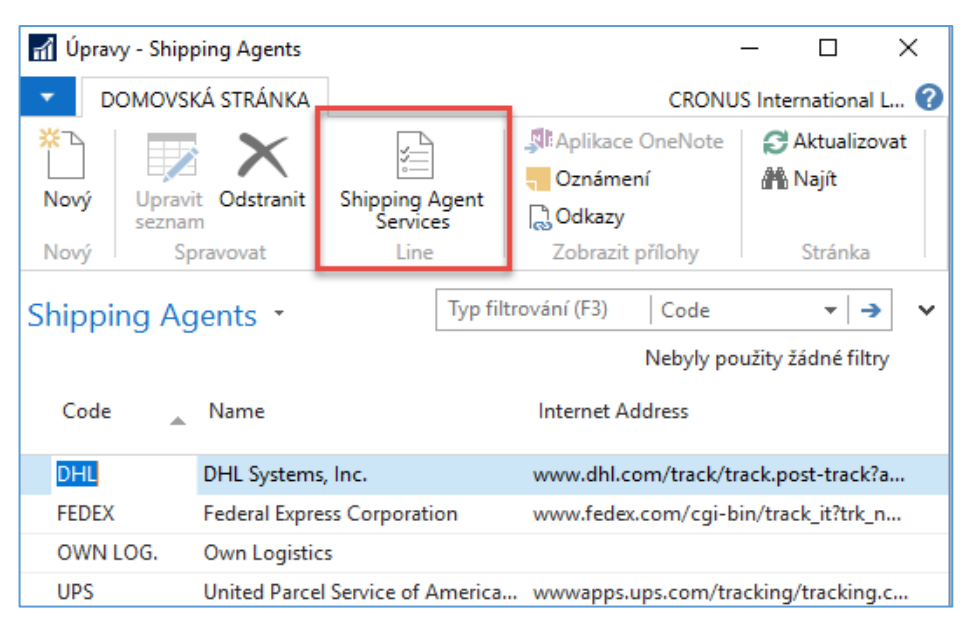

Go to searching windows and find Shipping agents area

Use icon Shipping Agent Services

| Shipping Ag | jent Services 🔹    | Typ filtrování (F3) | Code           | •   <del>•</del>  | ~ |
|-------------|--------------------|---------------------|----------------|-------------------|---|
|             |                    |                     |                | Filtr: DHL        |   |
| Code 🔺      | Description        | Shipping<br>Time    | Base<br>Calend | Custo<br>Calendar |   |
| DVERNIGHT   | Overnight delivery | 1D                  |                | No                |   |
| STANDARD    | Standard delivery  | 2D                  |                | No                |   |
|             |                    |                     |                |                   |   |

Go to the searching window and enter string Transfer Orders or use Menu Warehouse-> Orders & Contacts-> Lists->Transfer Orders

For an explanation of principles, see PWP Presentation about Transfers

| Transfei | r Orders 🔹       |                     |                    |          |                     |                 |                  |
|----------|------------------|---------------------|--------------------|----------|---------------------|-----------------|------------------|
| No.      | Transfer<br>Code | Transfer-to<br>Code | In-Transit<br>Code | Status   | Assigned<br>User ID | Receipt<br>Date | Shipment<br>Date |
| 1002     | BLUE             | YELLOW              | OUT. LOG.          | Released |                     | 27.01.2019      | 24.01.2019       |
| 1004     | BLUE             | WHITE               | OWN LOG.           | Released |                     | 27.01.2019      | 25.01.2019       |

Ctrl-N  $\rightarrow$  Create a new Transfer Order - confirm with key Enter from the screen below

Add by F4 values of Location From and To. In our case, it will be Blue and Red

In transit, the chosen lorry comes from Transfer Routes matrix.

| General           |                            |                |                     |                     |                     |                   |   |              |                     |                    |                      |                  |              |                      |
|-------------------|----------------------------|----------------|---------------------|---------------------|---------------------|-------------------|---|--------------|---------------------|--------------------|----------------------|------------------|--------------|----------------------|
| No.:              | 1012                       |                |                     | Department Code:    |                     |                   |   |              | ~                   |                    |                      |                  |              |                      |
| Transfer-from Co  | le: BLUE 🗸                 |                |                     | Project Code:       |                     |                   |   |              | ~                   |                    |                      |                  |              |                      |
| Transfer-to Code: | RED 🗸                      |                |                     | Assigned User ID:   |                     |                   |   |              |                     | ~                  |                      |                  |              |                      |
| In-Transit Code:  | OUT. LOG. 🗸                |                |                     | Status:             | Open                |                   |   |              | ~                   |                    |                      |                  |              |                      |
| Posting Date:     | 01.02.2019 ~               |                |                     |                     |                     |                   |   |              |                     |                    |                      |                  |              |                      |
| Lines             |                            |                |                     |                     |                     |                   |   |              |                     |                    |                      |                  |              |                      |
| 🕴 Functions 🔹 [   | 🗏 Line 🔹 🎦 Nový 🏙 Najít    | Filtr 🏹 Vymaza | t filtr             |                     |                     |                   |   |              |                     |                    |                      |                  |              |                      |
| ltem No.          | Description                | Quantity       | Reserved<br>Quantit | Reserved<br>Quantit | Reserved<br>Quantit | Unit of<br>Measur |   | Qty. to Ship | Quantity<br>Shipped | Qty. to<br>Receive | Quantity<br>Received | Shipment<br>Date | Receipt Date | Applto Item<br>Entry |
| 1936-S            | BERLIN Guest Chair, yellow | 1              |                     |                     |                     | PCS               | × | 1            |                     |                    |                      | 01.02.2019       | 05.02.2019   | 0                    |

Enter Item-1936-S and one pcs.

## On the tab Transfer From you will see

| Transfer-from            |                      |                               |              |
|--------------------------|----------------------|-------------------------------|--------------|
| Transfer-from Name:      | Blue Warehouse       | Shipment Date:                | 01.02.2019 ~ |
| Transfer-from Name 2:    |                      | Outbound Whse. Handling Time: | 2D           |
| Transfer-from Address:   | South East Street, 3 | Shipment Method Code:         | ~            |
| Transfer-from Address 2: |                      | Shipping Agent Code:          | FEDEX ~      |
| Transfer-from Post Code: | B27 4KT 🗸            | Shipping Agent Service Code:  | NEXT DAY ~   |
| Transfer-from City:      | Birmingham 🗸         | Shipping Time:                | 1D           |
| Transfer-from Contact:   | Jeff Smith           | Shipping Advice:              | Partial ~    |

| Transfer-to            |                        |                              |               |
|------------------------|------------------------|------------------------------|---------------|
| Transfer-to Name:      | Red Warehouse          | Transfer-to City:            | Ashford 🗸     |
| Transfer-to Name 2:    |                        | Transfer-to Contact:         | Carole Poland |
| Transfer-to Address:   | Main Ashford Street, 2 | Receipt Date:                | 05.02.2019 🗸  |
| Transfer-to Address 2: |                        | Inbound Whse. Handling Time: | 1D            |
| Transfer-to Post Code: | TN27 6YD v             |                              |               |

On the tab Transfer To you will see

Shipping date=1.2.2019 and Receipt date= 5.2.2019 ->4 days. Two days outbound warehouse handling time + 1 day shipping time + 1-day inbound warehouse handling time. It might be possible that in your current NAV2018w1 database you will have (you will use) different dates.

Post TO (transfer order) by F9

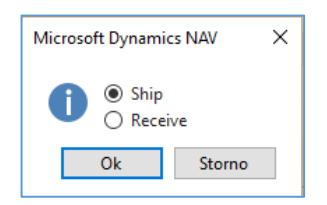

| Lines<br>∮ Functions ▼ III Line ▼ 1 Nový 静 Najit Filtr 📡 Vymazat filtr |                            |          |                     |                     |                     |                   |    |             |                     |                    |                      |                  |              |
|------------------------------------------------------------------------|----------------------------|----------|---------------------|---------------------|---------------------|-------------------|----|-------------|---------------------|--------------------|----------------------|------------------|--------------|
| ltem No.                                                               | Description                | Quantity | Reserved<br>Quantit | Reserved<br>Quantit | Reserved<br>Quantit | Unit of<br>Measur | Qt | ty. to Ship | Quantity<br>Shipped | Qty. to<br>Receive | Quantity<br>Received | Shipment<br>Date | Receipt Date |
| 1936-S                                                                 | BERLIN Guest Chair, yellow | 1        |                     |                     |                     | PCS               | ~  |             | 1                   | 1                  |                      | 01.02.2019       | 05.02.2019   |

And TO line changed :

Before posting TO for the second time see please matrix item by location from item card or item list by using Icon

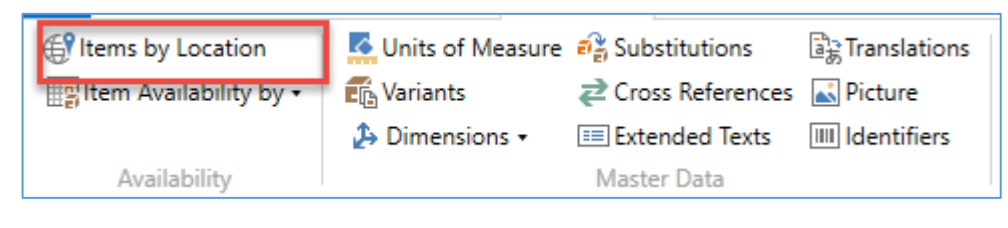

and

| DOMOVSKÁ STRÁNKA AKCE CRONUS Internatio ? |                                             |             |                                                                                                    |  |  |  |  |  |  |  |  |
|-------------------------------------------|---------------------------------------------|-------------|----------------------------------------------------------------------------------------------------|--|--|--|--|--|--|--|--|
| Pohled Úpravy<br>Spravovat                | Show<br>Matrix<br>Previous<br>Set<br>Proces | Next<br>Set | <ul> <li>Aktualizovat </li> <li>Předchozí</li> <li>Vymazat filtr </li> <li>Další</li> <li>Přejít na</li> <li>Stránka</li> </ul> |  |  |  |  |  |  |  |  |
| 1936-S · BERLIN Guest Chair, yellow       |                                             |             |                                                                                                    |  |  |  |  |  |  |  |  |
| Show Items in                             | Show Column Name:                           |             |                                                                                                    |  |  |  |  |  |  |  |  |
| Matrix Options                            |                                             |             |                                                                                                    |  |  |  |  |  |  |  |  |
|                                           |                                             |             | Ok                                                                                                    |  |  |  |  |  |  |  |  |

You will get this type of screen

| Items by Location Matrix * |                            |              |          |  |  |  |  |  |  |  |
|----------------------------|----------------------------|--------------|----------|--|--|--|--|--|--|--|
| No. 🔺                      | Description                | OUT.<br>LOG. | OWN LOG. |  |  |  |  |  |  |  |
| 1920-S                     | ANTWERP Conference Table   |              |          |  |  |  |  |  |  |  |
| 1924-W                     | CHAMONIX Base Storage U    |              |          |  |  |  |  |  |  |  |
| 1928-S                     | AMSTERDAM Lamp             |              |          |  |  |  |  |  |  |  |
| 1928-W                     | ST.MORITZ Storage Unit/Dr  |              |          |  |  |  |  |  |  |  |
| 1936-S                     | BERLIN Guest Chair, yellow | 4            |          |  |  |  |  |  |  |  |
| 1952-W                     | OSLO Storage Unit/Shelf    |              |          |  |  |  |  |  |  |  |
| 1960-S                     | ROME Guest Chair, green    |              |          |  |  |  |  |  |  |  |
| 1964-S                     | TOKYO Guest Chair, blue    |              | 25       |  |  |  |  |  |  |  |

## Click on a number to see transfer moves

Post TO 2<sup>nd</sup> time by F9

## You will get

| Microsoft Dynamics NAV |        |  |  |  |  |  |  |  |  |
|------------------------|--------|--|--|--|--|--|--|--|--|
| ◯ Ship<br>⊚ Receive    |        |  |  |  |  |  |  |  |  |
| Ok                     | Storno |  |  |  |  |  |  |  |  |

| Item Ledger Entries *                   |                                |                  |                 |             |      |                  |     |                      |                       |                          |                         |                              |              |           |
|-----------------------------------------|--------------------------------|------------------|-----------------|-------------|------|------------------|-----|----------------------|-----------------------|--------------------------|-------------------------|------------------------------|--------------|-----------|
| Zobrazit výsledky:                      |                                |                  |                 |             |      |                  |     |                      |                       |                          |                         |                              |              |           |
| <mark>X</mark> Kde Item No. ▼ je 1936-S |                                |                  |                 |             |      |                  |     |                      |                       |                          |                         |                              |              |           |
| X A Po                                  | 🗙 A Posting Date 🔻 je 01.02.19 |                  |                 |             |      |                  |     |                      |                       |                          |                         |                              |              |           |
| X A En                                  | 🗙 A Entry Type 🔻 je Transfer 🗸 |                  |                 |             |      |                  |     |                      |                       |                          |                         |                              |              |           |
| Přidat filtr                            |                                |                  |                 |             |      |                  |     |                      |                       |                          |                         |                              |              |           |
|                                         |                                |                  |                 |             |      |                  |     |                      |                       |                          |                         |                              |              |           |
| Posting<br>Date                         | Entry Type                     | Document<br>Type | Document<br>No. | ltem<br>No. | Desc | Location<br>Code | Qua | Invoiced<br>Quantity | Remaining<br>Quantity | Sales Amount<br>(Actual) | Cost Amount<br>(Actual) | Cost Amount<br>(Non-Invtbl.) | Open         | Order Tyj |
| 01.02.2019                              | Transfer                       | Transfer Shi     | 108007          | 1936-S      |      | BLUE             | -1  | -1                   | 0                     | 0,00                     | -97,50                  | 0,00                         |              | Transfer  |
| 01.02.2019                              | Transfer                       | Transfer Shi     | 108007          | 1936-S      |      | OUT. LOG.        | 1   | 1                    | 0                     | 0,00                     | 97,50                   | 0,00                         |              | Transfer  |
| 01.02.2019                              | Transfer                       | Transfer Rec     | 109004          | 1936-S      |      | OUT. LOG.        | -1  | -1                   | 0                     | 0,00                     | -97,50                  | 0,00                         |              | Transfer  |
| 01.02.2019                              | Transfer                       | Transfer Rec     | 109004          | 1936-S      |      | RED              | 1   | 1                    | 1                     | 0,00                     | 97,50                   | 0,00                         | $\checkmark$ | Transfer  |

And see Item entry of chosen item 1936-S